|      |                                                                                                    | Maybank                                                                                                    | G Pay                                                                                             |
|------|----------------------------------------------------------------------------------------------------|----------------------------------------------------------------------------------------------------|---------------------------------------------------------------------------------------------------|
| No   | Question                                                                                                    | Answer                                                                                                    | ,                                                                                                 |
| A. ( | General Topics                                                                                                    |                                                                                                    |                                                                                                   |
| 1    | What is Google Wallet and Google Pay?                                                                                              | Google Pay is the safe way <b>to pay</b> purchases in stores, in apps, and on the                                                                                                    | and make secure<br>web.                                                                           |
|      |                                                                                                    | Google Wallet is the <b>place where you</b> s<br>debit cards so you can use them with<br>as loyalty cards, boarding passes, and o                                                                                                    | <b>store</b> your credit or<br>Google Pay, as well<br>other items.                                |
| 2    | Who can provision Maybank<br>Credit/Debit card to Google<br>Wallet?                                                                | All Maybank Visa and MasterCard cre<br>holders with Android devices can add t<br>Wallet.                                                                                                    | edit and debit card<br>heir card to Google                                                        |
| 3    | Which devices can I use with Google Wallet?                                                                                        | Please click this <u>link</u> to see a list of comp                                                                                                    | oatible devices.                                                                                  |
|      |                                                                                                    | To install Google Wallet to your device, y<br>Android version 7 and above. Howeve<br>that verification via Secure2u throug<br>supports devices with Android version 9<br><u>https://www.maybank2u.com.my/iwov-</u><br>resources/pdf/personal/digital_bankin                          | your device must be<br>er, please be noted<br>gh MAE app only<br>and above.<br>c<br>g/MAE_tnc.pdf |
|      |                                                                                                    | You can also add your card to your Wa to item <i>C, Question 4</i> .                                                                                                    | tch OS. Please refer                                                                              |
| 4    | Where can I use my Google<br>Pay?                                                                                                  | You can pay with Google Pay at any<br>where contactless payments are acce<br>used for online transactions where Goog                                                                                                    | payment terminal<br>pted. It can also be<br>gle Pay is accepted.                                  |
| 5    | Will I be charged a fee for<br>adding my cards to Google<br>Pay?                                                                   | No, there are no additional charges to<br>Google Wallet.                                                                                                    | add your card to                                                                                  |
| 6    | Will I be charged a fee for paying with Google Pay?                                                                                | No, there are no fees chargeable for usi                                                                                                    | ng Google Pay.                                                                                    |
| 7    | Currently I have registered my<br>Maybank Cards with Samsung<br>Pay and Apple Pay. Can I<br>register for Google Wallet as<br>well? | Yes, you can register your Maybank (<br>wallets at the same time.                                                                                                    | Cards into multiple                                                                               |
| 8    | I did not receive any<br>notification for Secure2u<br>authentication when I add my<br>card to Google Wallet.                       | <ol> <li>Kindly check your phone notification<br/>notification setting for MAE App</li> <li>In MAE Apps, select Secure2u icon to<br/>approval alert.</li> <li>Upon 3<sup>rd</sup> unsuccessful attempt<br/>Secure2u, please call our customer<br/>prompted on the screen.</li> </ol> | setting and enable<br>check if there's any<br>to authenticate<br>service line as per              |
| B. ( | Google Pay: Security                                                                                                    |                                                                                                    |                                                                                                   |
| 1    | How secure is a Google Pay transaction?                                                                                            | Google Pay was designed to provide<br>protection on an open platform<br>cardholders.                                                                                                    | e the flexibility and<br>for all Maybank                                                          |

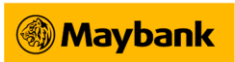

| G | Pay |
|---|-----|
|---|-----|

|      |                                 | When     | a cardholder makes a purchase using a device token,      |
|------|---------------------------------|----------|----------------------------------------------------------|
|      |                                 | Googl    | e Pay sends a device token rather than your 16-diait     |
|      |                                 | card r   | number. This "tokenization" provides an extra layer of   |
|      |                                 | securi   | itv.                                                     |
|      |                                 |          |                                                          |
|      |                                 | Please   | e click <u>here</u> for more information.                |
| 2    | How to turn off Google Wallet   | Go to    | your device setting and switch off the NFC settings.     |
|      | temporarily?                    |          |                                                          |
| 3    | My device has been lost or      | If you   | r device has been lost or stolen, you can prevent        |
|      | stolen. How can I keep my card  | unaut    | horised payments being made with your card on            |
|      | safe in Google Wallet?          | Googl    | e Wallet by blocking your device through:                |
|      |                                 |          |                                                          |
|      |                                 | • Ar     | ndroid- Find my device                                   |
|      |                                 | ht       | tps://www.google.com/android/find/                       |
|      |                                 |          |                                                          |
|      |                                 | Howe     | ver, if needed, the alternative solution is to block the |
|      |                                 | card t   | for security purposes. Please call the number at the     |
|      |                                 | back     | of your physical cards or Maybank Group Customer         |
|      |                                 | Care     | to block the card and visit the nearest branch to        |
|      |                                 | replac   | ce their card.                                           |
| C. I | Navigating through the Google V | Vallet a | pp.                                                      |
| 1    | How can I get the Google        | You c    | an download Google Wallet app from the Google            |
|      | Wallet application on my        | Play S   | tore.                                                    |
|      | device?                         |          |                                                          |
| 2    | How do I add my card to         | A. W     | ithin Google Wallet App                                  |
|      | Google Wallet on my phone?      | (V       | iew the instruction video <u>here</u> )                  |
|      | (There are two ways to add      | 1.       | Open the Google Wallet gpp 🧮                             |
|      | cards to google wallet either   | 2.       | Tap "Add to Wallet +" or " Add a card".                  |
|      | via the Google Wallet app or    | 3.       | Enter vour card details manually.                        |
|      | the Maybank MAE Apps.)          | 4.       | Enter your billing address and tap "save".               |
|      |                                 | 5.       | Read the Issuer Terms and tap <b>Accept</b> .            |
|      |                                 | 6.       | Choose to verify via Secure2u/OTP or by calling the      |
|      |                                 |          | bank.                                                    |
|      |                                 | 7.       | Google Wallet is ready to be used.                       |
|      |                                 |          |                                                          |
|      |                                 | B. Fr    | om Maybank MAE App                                       |
|      |                                 | 1.       | Open the MAE App                                         |
|      |                                 | 2.       | Go to accounts > cards                                   |
|      |                                 | 3.       | Select the card you want to add to Google Wallet         |
|      |                                 |          | and tap "Add to GPay". This will then launch the         |
|      |                                 |          | Google Wallet app in your phone.                         |
|      |                                 | 4.       | Follow the direction given by Google Wallet app on       |
|      |                                 |          | screen.                                                  |
|      |                                 | 5.       | User will be notified once the card has been             |
| ł    |                                 | 1        |                                                          |
| ļ    |                                 |          | successfully added to Google Pay and by clicking         |
|      |                                 |          | "done". This will direct the user to the MAE App.        |

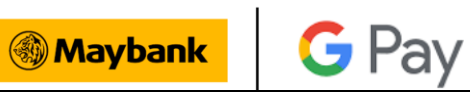

| 3 | I don't have the MAE app or di<br>d not register for Secure2u | It is recommended to install MAE app and register for Secur<br>e2U before adding the Maybank card into Google Wallet.<br>Please be informed that there is a cool down period of 12<br>hours for Secure2u activation. |
|---|---------------------------------------------------------------|----------------------------------------------------------------------------------------------------|
|   |                                                               | If you need to use Google Pay immediately, please contact<br>our Maybank Group Customer Care during the card setup<br>procedure.                                                                                     |
| 4 | How do I add my card to my                                    | 1. Open the Google Wallet app 🧮 on your smartwatch.                                                                                                    |
|   | smartwatch with Android OS?                                   | 2. Tap "Get started".                                                                                                    |
|   |                                                               | 3. Set up screen lock if you haven't already.                                                                                                    |
|   |                                                               | 4. On your phone, follow the instructions to add a credit or                                                                                                    |
|   |                                                               | debit card. Tip: This only adds a card to the Google                                                                                                    |
|   |                                                               | Wallet app on your watch, not your phone.                                                                                                    |
|   |                                                               | 5. Your card now shows up on your watch.                                                                                                    |
| 5 | How do I set my default card in                               |                                                                                                    |
|   | Google Wallet?                                                | <ol> <li>Open the Google Wallet app "</li></ol>                                                                                                    |
|   |                                                               | 2. Tap on the card face to be set as the default card.                                                                                                    |
|   |                                                               | 3. Tup/select deidult for contactiess.                                                                                                    |
|   |                                                               | Through MAE App                                                                                                    |
|   |                                                               | 1. Open your MAE App and view your credit card                                                                                                    |
|   |                                                               | dashboard. Go to "Manage" tab, tap on "Set as default<br>card for Google Pay"                                                                                                    |
|   |                                                               | 2. Users are required to input password to proceed.                                                                                                    |
|   |                                                               | 3. Secure2u authorisation will pop up and tap "approve".                                                                                                    |
|   |                                                               | 4. You will get a notification below that states you have                                                                                                    |
|   |                                                               | successfully set the card as default card on Google Pay.                                                                                                    |
| 6 | How do I make a payment with                                  | No authentication is needed to make payment. Ensure your                                                                                                    |
|   | Google Wallet?                                                | phone's NFC setting is on and Google Pay is made as the                                                                                                    |
|   |                                                               | default payment service.                                                                                                    |
|   |                                                               |                                                                                                    |
|   |                                                               | For added security, you can turn on the additional NFC                                                                                                    |
|   |                                                               | function which allows NFC use only when the device screen                                                                                                    |
|   |                                                               | is unlock. (Subject to device availability)                                                                                                    |
|   |                                                               | Pring your phone poor the card terminal and payment will                                                                                                    |
|   |                                                               | be made                                                                                                    |
| 7 | How will know if my                                           | You will receive a push patification of your transaction                                                                                                    |
| , | transaction is successful?                                    | status on both Google Wallet and MAF app.                                                                                                    |
| 8 | How do I remove my card from                                  | In Google Wallet Native App                                                                                                    |
|   | Google Wallet?                                                | 1. Open the Google Wallet app "="                                                                                                    |
|   | <u> </u>                                                      | 2. Select the card that you would like to remove                                                                                                    |
|   |                                                               | 3. Click on the ":" icon on the top right corner of the page                                                                                                    |
|   |                                                               | 4. Select "Remove payment method" at the bottom of the                                                                                                    |
|   |                                                               | screen.                                                                                                    |

|             |                                                                                                    | Maybank G Pay                                                                                                    |
|-------------|----------------------------------------------------------------------------------------------------|----------------------------------------------------------------------------------------------------|
|             |                                                                                                    | 5. Tap "OK" to remove the card from your Google Wallet                                                                                                    |
|             |                                                                                                    | and/or Google Account.                                                                                                    |
|             |                                                                                                    | Through MAE App                                                                                                    |
|             |                                                                                                    | 1. Open your MAE app and view your credit card                                                                                                    |
|             |                                                                                                    | dashboard.                                                                                                    |
|             |                                                                                                    | 2. Select the card that you would like to remove                                                                                                    |
|             |                                                                                                    | 3. Tap on "Remove Card from Google Pay" and tap                                                                                                    |
|             |                                                                                                    | "Remove" on the prompter that pops up.                                                                                                    |
|             |                                                                                                    | 4. Users are required to input Maybank2u password to get                                                                                                    |
|             |                                                                                                    | to the Secure2u authorisation screen.                                                                                                    |
|             |                                                                                                    | 5. Tap on "approve" to proceed.                                                                                                    |
|             |                                                                                                    | b. You will get a notification at the bottom of the app that                                                                                                    |
|             |                                                                                                    | Google Pay                                                                                                    |
|             |                                                                                                    | 7 The "Add to Google Pay" button will be available once                                                                                                    |
|             |                                                                                                    | the card has been removed.                                                                                                    |
| 9           | Can I see my transactions in                                                                                                    | Yes, when you tap on the selected Maybank Card, you will                                                                                                    |
|             | Google Wallet?                                                                                                    | see the latest 10 transactions for that card made with                                                                                                    |
|             |                                                                                                    | Google Wallet.                                                                                                    |
|             |                                                                                                    | (Note: You will not see transactions made with your                                                                                                    |
|             |                                                                                                    | physical Maybank Cards. Google Wallet transactions will                                                                                                    |
|             |                                                                                                    | appear on your monthly card statement as your other                                                                                                    |
|             |                                                                                                    | regular physical card payments)                                                                                                    |
| <b>D.</b> I | Maybank Cards in Google Wallet                                                                                                    |                                                                                                    |
| I           | Do I need to use my cara PIN                                                                                                    | Yes, for purchases above RM250, you are required to key in                                                                                                    |
|             | transactions above PM2502                                                                                                    | using physical card                                                                                                    |
| 2           | What is my Google Pay                                                                                                    | Google Pay transaction limit will follow your card's limit                                                                                                    |
| 2           | transaction limits?                                                                                                    |                                                                                                    |
| 3           | Which Maybank Cards are                                                                                                    | All consumer Maybank Visa and MasterCard are eligible to                                                                                                    |
|             | eligible to be added to Google                                                                                                    | be added to Google Wallet. American Express cards will be                                                                                                    |
|             | Wallet?                                                                                                    | made available at a later date.                                                                                                    |
|             |                                                                                                    |                                                                                                    |
|             |                                                                                                    | Corporate Card of Visa/MasterCard & Amex are not                                                                                                    |
|             |                                                                                                    |                                                                                                    |
|             |                                                                                                    | allowed to be added into Google wallet.                                                                                                    |
| 4           | How long will it take for my                                                                                                    | allowed to be added into Google wallet.<br>Immediately after card is successfully added.                                                                                                    |
| 4           | How long will it take for my<br>card to be able to transact                                                                                                    | allowed to be added into Google wallet.<br>Immediately after card is successfully added.                                                                                                    |
| 4           | How long will it take for my<br>card to be able to transact<br>using Google Pay after I have<br>enrolled it?                                                                                                    | allowed to be added into Google wallet.<br>Immediately after card is successfully added.                                                                                                    |
| 4           | How long will it take for my<br>card to be able to transact<br>using Google Pay after I have<br>enrolled it?                                                                                                    | allowed to be added into Google wallet.<br>Immediately after card is successfully added.<br>Yes, any rewards points or cashback applicable to your                                                                                                    |
| 4           | How long will it take for my<br>card to be able to transact<br>using Google Pay after I have<br>enrolled it?<br>Do I still get reward points or<br>cashback when I use Gooale                                                                       | allowed to be added into Google wallet.<br>Immediately after card is successfully added.<br>Yes, any rewards points or cashback applicable to your<br>physical card still applies to purchases made using Gooale                                                                                                    |
| 4           | How long will it take for my<br>card to be able to transact<br>using Google Pay after I have<br>enrolled it?<br>Do I still get reward points or<br>cashback when I use Google<br>Pay?                                                               | allowed to be added into Google wallet.<br>Immediately after card is successfully added.<br>Yes, any rewards points or cashback applicable to your<br>physical card still applies to purchases made using Google<br>Pay, as per the Maybank Card's terms and condition .                                                                                  |
| 4 5 6       | How long will it take for my<br>card to be able to transact<br>using Google Pay after I have<br>enrolled it?<br>Do I still get reward points or<br>cashback when I use Google<br>Pay?<br>Can I add the same Maybank                                 | allowed to be added into Google wallet.<br>Immediately after card is successfully added.<br>Yes, any rewards points or cashback applicable to your<br>physical card still applies to purchases made using Google<br>Pay, as per the Maybank Card's terms and condition .<br>Yes, the same Maybank Card can be added up to 10 devices                      |
| 4 5 6       | How long will it take for my<br>card to be able to transact<br>using Google Pay after I have<br>enrolled it?<br>Do I still get reward points or<br>cashback when I use Google<br>Pay?<br>Can I add the same Maybank<br>Card on more than one device | allowed to be added into Google wallet.<br>Immediately after card is successfully added.<br>Yes, any rewards points or cashback applicable to your<br>physical card still applies to purchases made using Google<br>Pay, as per the Maybank Card's terms and condition .<br>Yes, the same Maybank Card can be added up to 10 devices<br>using Google Pay. |

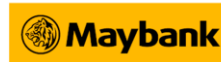

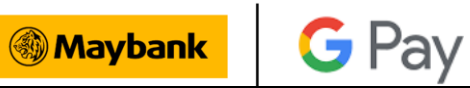

| 7    | When I add my card to Google<br>Wallet, does it include both<br>primary and supplementary<br>card on the account? | No, supplementary cards need to be added separately.                                                                                                    |
|------|----------------------------------------------------------------------------------------------------|----------------------------------------------------------------------------------------------------|
| 8    | Can my supplementary<br>cardholder add their card to<br>Google Wallet?                                            | Yes, your supplementary cardholder can add their card to<br>Google Wallet.                                                                                                    |
| 9    | I have just received my<br>replacement card. Do I need to<br>update my card details in the<br>Google Wallet?      | For lost/stolen/fraud card, you need to re-add your newly<br>issued card in the Google Wallet.<br>For card renewal or replacement due to damages, the<br>renewal is done automatically.                                                                                                    |
| 10   | For my debit card, do I need to set my purchase limit first?                                                      | No, the purchase limit will follow your currently set limit but<br>you have the option to change it via Maybank2u, or<br>Maybank ATM.                                                                                                    |
| 11   | Can I add my digital grab card<br>and myimpact card to Google<br>Wallet?                                          | Yes, you can add your digital grab card and the new<br>myimpact card to Google Wallet, and the steps are just like<br>any other cards. Please refer to Section C, Question 2.                                                                                                    |
| 12   | If my physical card is<br>cancelled, do I need to remove<br>my cancelled card details in<br>Google Wallet?        | Once your physical card is cancelled, you will have to remove your card details immediately from Google Wallet.                                                                                                    |
| 13   | I have an issue adding my<br>Maybank Card to Google<br>Wallet. How do I go about it?                              | Google Wallet requires an active internet connection /<br>mobile data connection when adding a card. Verify that<br>you are connected to the internet via a Wi-Fi network or<br>your mobile data connection.<br>For any Maybank Card related issues, please contact our<br>toll-free number at the back of your card for further<br>clarification. |
| E. l | Jsing Google Wallet                                                                                               |                                                                                                    |
| 1    | Does Google Pay works like<br>PayWave?                                                                            | Yes. You just need to tap and pay at merchants with cards<br>terminals who accept contactless payment. No<br>authentication is needed.                                                                                                    |
| 2    | Can I use Google Pay to<br>transfer funds or perform cash<br>withdraw at ATM?                                     | No, Google Pay can only be used to make contactless payments with your Maybank Cards.                                                                                                    |
| 3    | Can I use Google Pay as a<br>backup if I lose my physical<br>card?                                                | Yes, you can use Google Pay as a backup to make<br>transactions as long as your physical card is active. If you<br>have placed a temporary block on your physical card, it will<br>also temporarily block your card in Google Wallet and you<br>will not be able to transact.                                                                      |
| 4    | What browser supports Google<br>Pay payment for e-<br>commerce?                                                   | <ul> <li>Below is a list of browsers that support Google Pay payment<br/>for e-commerce:</li> <li>Mozilla Firefox</li> <li>Google Chrome</li> <li>Apple Safari</li> </ul>                                                                                                    |

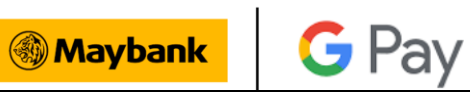

|   |                                  | 4. Microsoft Edge                                                  |
|---|----------------------------------|--------------------------------------------------------------------|
|   |                                  | 5. Opera                                                           |
|   |                                  | 6. UC Web UC Browser                                               |
|   |                                  |                                                                    |
|   |                                  | However, it is important to note that only certain merchants       |
|   |                                  | offer Google Pay as a payment method.                              |
| 5 | Can I use Google Pay while I     | Maybank Cards on Google Pay will work in all countries             |
|   | am overseas in the same way I    | where contactless payments are accepted.                           |
|   | do in Malaysia?                  |                                                                    |
|   |                                  | For debit cards, please enable the overseas debit setting in       |
|   |                                  | M2U or ATM.                                                        |
|   |                                  | https://www.maybank2u.com.my/maybank2u/malaysia/e                  |
|   |                                  | n/personal/announcements/2023/january/debit-card-                  |
|   |                                  | oversea-activation.page                                            |
| 6 | How do I use Google Pay on my    | Ensure Google Pay has been selected as the default                 |
|   | Samsung device?                  | payment service. Following the steps below:                        |
|   |                                  | 1. Open your device settings                                       |
|   |                                  | 2. Select "Connections", "NFC and Contactless Payments"            |
|   |                                  | and "Contactless Payments"                                         |
|   |                                  | 3. Tap "Google Pay"                                                |
| 7 | Can I use Google Wallet on my    | Please check your Huawei device model compatibility listed         |
|   | Huawei device?                   | in the website <u>here</u> .                                       |
|   |                                  |                                                                    |
|   | If yes, how do I install Google  | If it is not listed, your device is not eligible to install Google |
|   | Wallet in to my Huawei device?   | Wallet.                                                            |
|   | ,                                |                                                                    |
|   |                                  | If it is listed, please refer here on the steps to install Google  |
|   |                                  | Wallet into your device.                                           |
| 8 | I have just bought a new         | After you login to the same Google account, you will be            |
|   | Android phone, can I just login  | prompted to do verification through Secure2u.                      |
|   | to my Google Wallet and use      | · · · <b>č</b>                                                     |
|   | the existing cards that is saved |                                                                    |
|   | on my Google Wallet?             |                                                                    |

THE REMAINDER OF THIS PAGE IS INTENTIONALLY LEFT BLANK